# Απολαύστε μουσική με το Xperia/ iPhone μέσω ασύρματου δικτύου

## Οδηγός γρήγορης εγκατάστασης

Το παρόν έντυπο είναι ένας οδηγός εγκατάστασης για να απολαμβάνετε μουσική από το Xperia (ή Xperia Tablet)/ iPhone (ή iPad/iPod) με τη λειτουργία DLNA ή AirPlay μέσω ασύρματου δικτύου.

Απαιτείται δρομολογητής ασύρματου δικτύου LAN (συμπεριλαμβανομένου σημείου πρόσβασης) για να χρησιμοποιήσετε το ασύρματο δίκτυο.

## Οικιακό ηχοσύστημα

## CMT-SBT300W/SBT300WB

Ανατρέξτε στις οδηγίες χρήσης του παρόντος συστήματος στις ακόλουθες περιπτώσεις.

- Για να αναπαραγάγετε μουσική με άλλο smartphone ή υπολογιστή
- Όταν η εφαρμογή «WALKMAN<sup>®</sup>»<sup>\*</sup> δεν είναι εγκατεστημένη στο Xperia σας
- Για να αναπαραγάγετε μουσική μέσω BLUETOOTH

# Υπάρχει πλήκτρο WPS στον δρομολογητή ασύρματου δικτύου LAN;

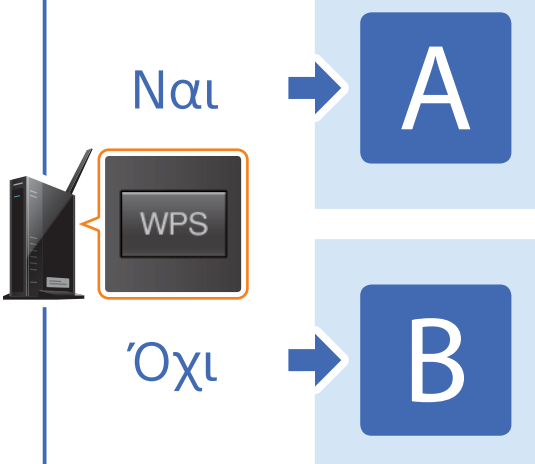

Πραγματοποίηση ασύρματης σύνδεσης ανάμεσα σε αυτό το σύστημα και δρομολογητή ασύρματου δικτύου LAN με WPS

4-464-271-11(1) (EL)

© 2013 Sony Corporation

Πραγματοποίηση ασύρματης σύνδεσης ανάμεσα σε αυτό το σύστημα και δρομολογητή ασύρματου δικτύου LAN με την εφαρμογή για το Xperia/ iPhone «NS Setup»

\* Ενδεχομένως η εφαρμονή «WALKMAN®» να μην είναι εγκατεστημένη στο Χρeria σας. Σε αυτήν την περίπτωση, αυτή η λειτουργία δεν μπορεί να χρησιμοποιηθεί. Μπορείτε να ακούσετε μουσική με ορισμένα μοντέλα «WALKMAN®» με αυτήν τη λειτουργία, αλλά ενδέχεται να διαφέρουν οι χειρισμοί. Ανατρέξτε στις οδηγίες χρήσης του «WALKMAN®» σας για λεπτομέρειες.

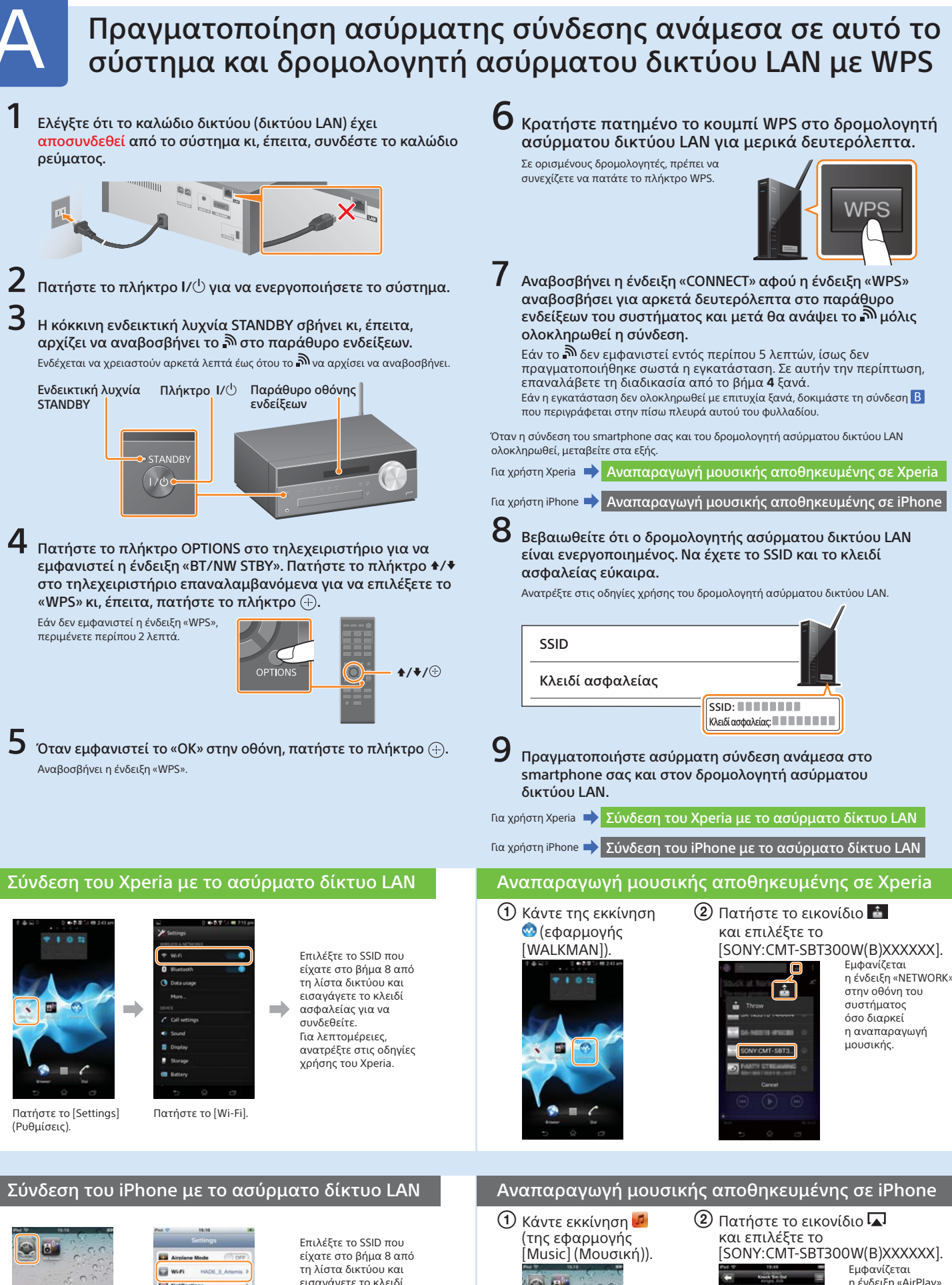

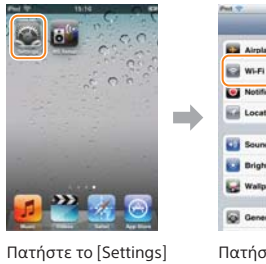

εισανάνετε το κλειδί ασφαλείας νια να συνδεθείτε. Για λεπτομέρειες ανατρέξτε στις οδηνίες χρήσης του iPhone σαc

(Ρυθμίσεις).

Πατήστε το [Wi-Fi]

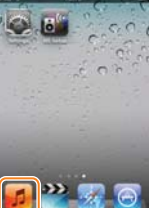

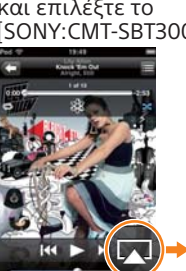

η ένδειξη «AirPlav» στην οθόνη του συστήματος όσο διαρκεί η αναπαρανωνή ιουσικής

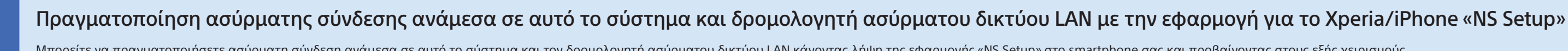

Μπορείτε να πραγματοποιήσετε ασύρματη σύνδεση ανάμεσα σε αυτό το σύστημα και τον δρομολογητή ασύρματου δικτύου LAN κάνοντας λήψη της εφαρμογής «NS Setup» στο smartphone σας και προβαίνοντας στους εξής χειρισμούς.

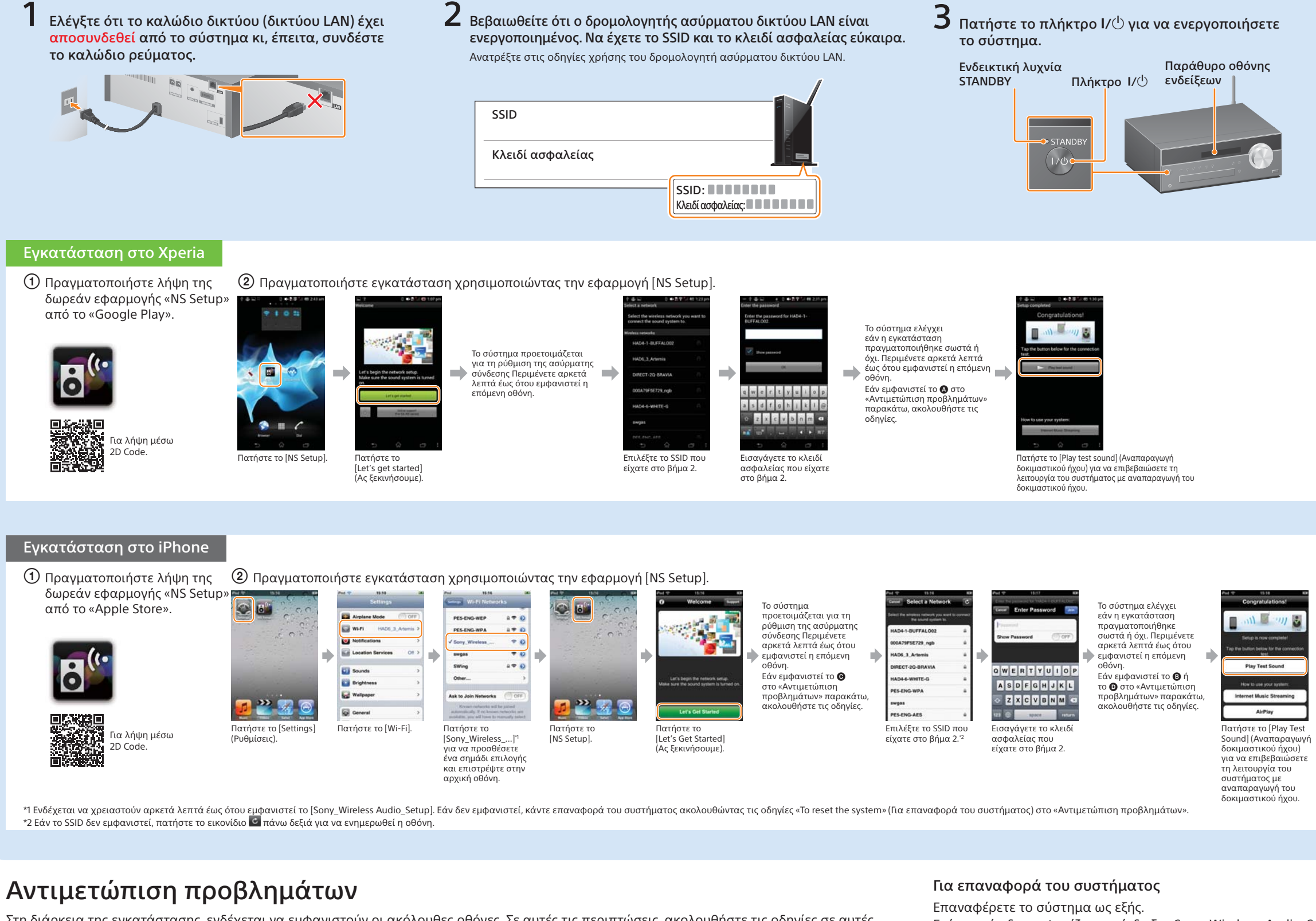

Στη διάρκεια της εγκατάστασης, ενδέχεται να εμφανιστούν οι ακόλουθες οθόνες. Σε αυτές τις περιπτώσεις, ακολουθήστε τις οδηγίες σε αυτές.

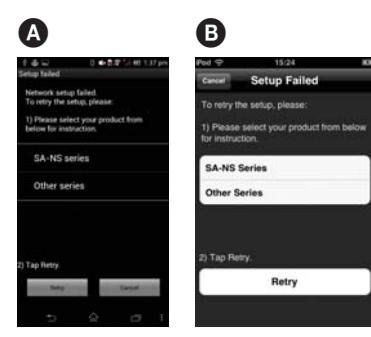

Δ ή B, πραγματοποιήστε επαναφορά του συστήματος ακολουθώντας τα βήματα στο «Για επαναφορά του συστήματος» στα δεξιά. Έπειτα, επαναλάβετε την ενκατάσταση από το πρώτο βήμα του (2) στο «Ενκατάσταση στο Xperia» ή στο «Εγκατάσταση στο iPhone»

Εάν εμφανιστεί η ένδειξη

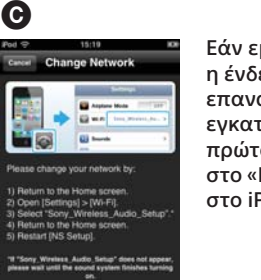

Εάν εμφανιστεί η ένδειξη 🕑, επαναλάβετε την εγκατάσταση από το πρώτο βήμα του ② στο «Ενκατάσταση στο iPhone».

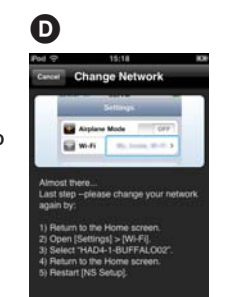

#### Εάν εμφανιστεί η ένδειξη Ο, ακολουθήστε τις οδηγίες στην οθόνη.

Εάν η εγκατάσταση δεν είναι επιτυχής και πάλι ή εάν εμφανιστεί η ένδειξη «NO CONNECT» στην οθόνη ενδείξεων του συστήματος, πραγματοποιήστε την επαναφορά του συστήματος ακολουθώντας τα βήματα στο «Για επαναφορά του συστήματος» στα δεξιά

Επίσης, εάν δεν εμφανίζεται η ένδειξη «Sony\_Wireless\_Audio\_Setup» κατά την εγκατάσταση του iPhone, επαναφέρετε το σύστημα.

- 1 Αποσυνδέστε το καλώδιο ρεύματος από την πρίζα και βεβαιωθείτε ότι η ενδεικτική λυχνία STANDBY δεν είναι αναμμένη. Έπειτα, επανασυνδέστε το καλώδιο ρεύματος και ενεργοποιήστε το σύστημα.
- 2 Κρατήστε τα πλήκτρα (διακοπή) και Ι/<sup>(1</sup>) του συστήματος πατημένα έως ότου εμφανιστεί η ένδειξη «ALL RESET».

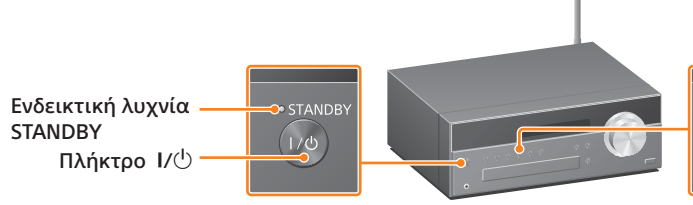

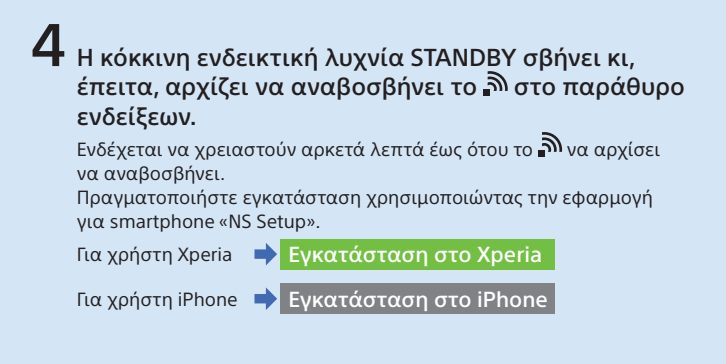

### Αναπαραγωγή μουσικής αποθηκευμένης σε Xperia

🛈 Κάντε εκκίνηση της 🥺 (εφαρμογής [WALKMAN]).

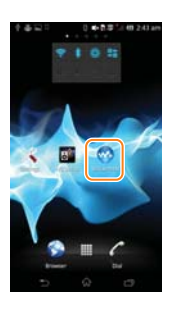

#### ② Πατήστε το εικονίδιο 📥 και επιλέξτε το [SONY:CMT-SBT300W(B)XXXXXX].

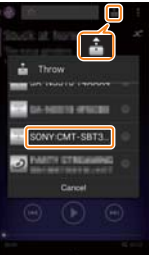

ωφανίζεται η ένδειξη «NETWORK» στην οθόνη του συστήματος όσο διαρκεί η αναπαραγωγή μουσικής.

### Αναπαραγωγή μουσικής αποθηκευμένης σε iPhone

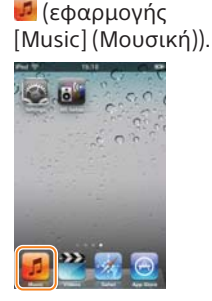

#### 🕦 Κάντε της εκκίνηση 😢 Πατήστε το εικονίδιο 🗖 και επιλέξτε το [SONY:CMT-SBT300W(B)XXXXXX].

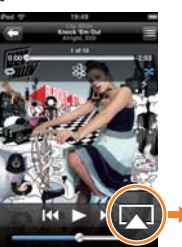

Εμφανίζεται η ένδειξη «AirPlay» στην οθόνη του συστήματος όσο διαρκεί η αναπαραγωγή μουσικής.

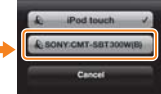

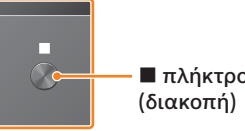